## **Instructions to Locate Form I-9**

To access an employee's Form I-9, please follow the instructions below:

- 1. Log into PrestigePRO.
- 2. Navigate to "Employee Details".
- 3. Select "Documents" in the action bar. The list of onboarding documents the employee completed will be shown, including their Form I-9.
- 4. Download the Form I-9

| restrest rest    |            |          | Name   Personal    | Address   Work      | Pay   Tax   Deposit   Skills             | Documents                                   |
|------------------|------------|----------|--------------------|---------------------|------------------------------------------|---------------------------------------------|
| Employee         | X47374     |          | Q                  |                     | Onboarding in progress - Payroll suppres | Employee Events                             |
|                  |            |          |                    |                     |                                          | Employee Flexible Spending Accounts Inquiry |
| Name & Contact   |            |          |                    |                     |                                          | Employee Notes                              |
| ast Name         | Test       |          |                    | Work Phone          |                                          | Loans                                       |
| first Name       | Jessica    |          |                    | Work Email          |                                          | PTO Register                                |
| diddle Name      | Test       |          |                    | EP Username         | test123                                  | Pay History                                 |
| Nickname         | test       |          |                    |                     |                                          | Payroll Summary                             |
|                  |            |          |                    |                     |                                          | Payroll Vouchers                            |
| maloumont        |            |          |                    |                     |                                          | Position History                            |
| mployment Status | ACTIVE     |          | Status Time Change | Employer            | Demo Company                             | Scheduled Deductions                        |
| Statue Date      | 08/09/2021 |          | Status type change | Employer Start Date | 08/09/2021                               | Scheduled Payments                          |
| imployment Type  | Full Time  |          |                    | Last Hire Date      | 08/09/2021                               | Status Type History                         |
| Vine Date        | 08/09/2021 |          |                    | Original Hire Date  | 08/09/2021                               | Remove From Favorites                       |
| asition          | Compliance |          | Decition Change    | original tine bate  | 00/09/2021                               | Display Data Mapping                        |
| osition EEO Code | ADMIN      |          | TOSICION CHURGS    |                     |                                          |                                             |
| LSA Exempt       | -          |          |                    |                     |                                          |                                             |
| N/C Class        | NY.8810    | CLERICAL |                    |                     |                                          |                                             |

| ocument Name                                                            | Notes                                                                                                    | Date              | ESS |   |   |
|-------------------------------------------------------------------------|----------------------------------------------------------------------------------------------------|-------------------|-----|---|---|
| 9 00105 X47374 Test odf                                                 | I-9 document test                                                                                                    | 04/19/2022        |     | 0 |   |
| aucheck & W2 Review Acknowledgment 00105 X47374 test it 20              | 210809Pavcheck & W2 Review Acknowledgment                                                                                                    | 08/09/2021        | H   | • |   |
| C Sevual Haracsment Act Notice 00105 X47374 test it 2021080             | 91615NVC Sevual Harassment Act Notice                                                                                                    | 08/09/2021        | H   |   |   |
| molecee Pichts Paid Leave and Evplanded EMLA Linder FECPAr2 00          | 105 X.Employee Pights Paid Leave and Explanded FML& Under FECPAx2_00105_X47374_tect                                                                               | it 20208/09/2021  |     |   |   |
| aw York IT-2104 00105 Y47374 tast it 20210800162305 odf                 | 105 Archiptoyee Rights Faid Leave and Explanded Frick Order Frickatz_00105_A47574_test,<br>New York-New York, IT-2104Employee's Withholding Allowance Certificate | 08/09/2021        | H   |   |   |
| ew totk 11-2104 00105 A4/3/4 (est. ), 20210005102303.00                 | 11541 Assessment for Wase Deductions 00105 V47274 test it 20210800711541                                                                                          | 00/09/2021        | H   |   |   |
| auroll Deduction Authorization 00105 X47374 test it 202108097           | 11341_Agreement for Wage Deductions_00105_X47374_test_jt_20210809711341                                                                                           | 08/09/2021        | H   |   |   |
| Powell Acquisition Com - Confidentiality Agreement 00105 V473           | 74 tectl. Rowell Acquisition Corp Confidentiality Agreement 00105 X47374 tect it 202105                                                                           | 200711008/00/2021 |     | _ |   |
| VC Pregnancy Poster 00105 X47374 test it 20210809161509 pd              | NYC Prennancy Poster                                                                                                    | 08/09/2021        |     | _ |   |
| IPAA potice of Privacy Practices 00105 X47374 test it 20210009101309.00 | 712002HIDAA potice of Drivery Practices, 0010E, V47274, test it 20210900712002                                                                                    | 08/09/2021        | H   |   |   |
| malayatafarmatian 00105 V47274 test it 20210800712220 add               | EmployeeInfection 00105 V47274 test it 2021000712200                                                                                                    | 00/09/2021        | H   |   |   |
| VSWageTheft   SS6_00105_V47374_test_it_20210009712329.001               | NVSWageTheft   556 00105 V47374 test it 20210003712325                                                                                                    | 08/09/2021        | H   |   |   |
| aw York State - Savual Haracement Prevention 00105 V47374 tes           | t it 20New Vork State - Sevual Haracement Drevention                                                                                                    | 08/09/2021        | H   |   |   |
| irectDenosit 00105 X47374 test it 20210809712318 odf                    | DirectDenosit 00105 V47374 test it 20210809712318                                                                                                    | 08/09/2021        | H   |   |   |
| aderal W-4 00105 X47374 test it 20210005712510.pdf                      | Federal-Federal W-4Employee's Withholding Certificate                                                                                                    | 08/09/2021        | H   |   |   |
| VC Daid Sick Lasva 00105 V47374 test it 20210800161505 odf              | NVC Daid Sick Leave                                                                                                    | 08/09/2021        | H   |   |   |
| amo Cuberdune Employee Handbook 00105 V47274 test it 2021               | 090071Demo Orberdune Employee Handbook 00105 X47374 tect it 20210800711659                                                                                        | 08/09/2021        | H   |   | * |
| ento cyberdyne Employee Handbook 00105 X47574 test je 2021              | boos/ipenio cyberdyne Employee Handbook_00105_X47574_test_(_20210003/11053                                                                                        | 00/03/2021        |     |   |   |
|                                                                         |                                                                                                    |                   |     |   |   |

\*Once Form I-9 is updated, please send the entire completed form to I9updates@prestigepeo.com with the employee's full name and client name.

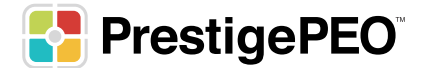